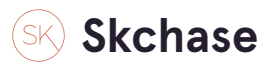

Login to the system https://p4.skchase.com/giftapp

#### STEP 2

#### **Click on MANAGEMENT**

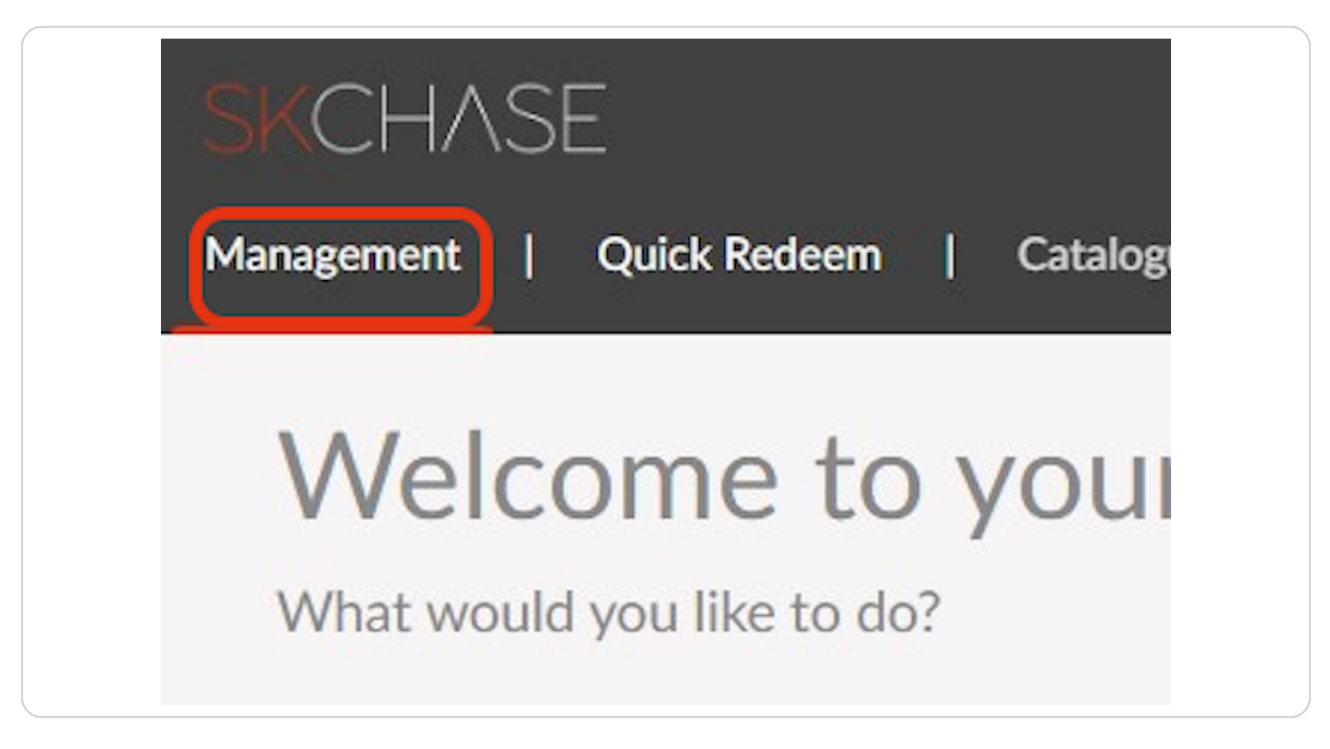

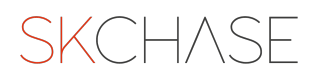

## Click on PROCESS AN ORDER

|                  | Check voucher validity<br>Redeem vouchers | Go to gift mar<br>Download a re |
|------------------|-------------------------------------------|---------------------------------|
| Process an Order | Quick Redeem                              | Gif                             |
| . <del></del>    |                                           | (                               |

#### STEP 4

## Select the venue from the side menu

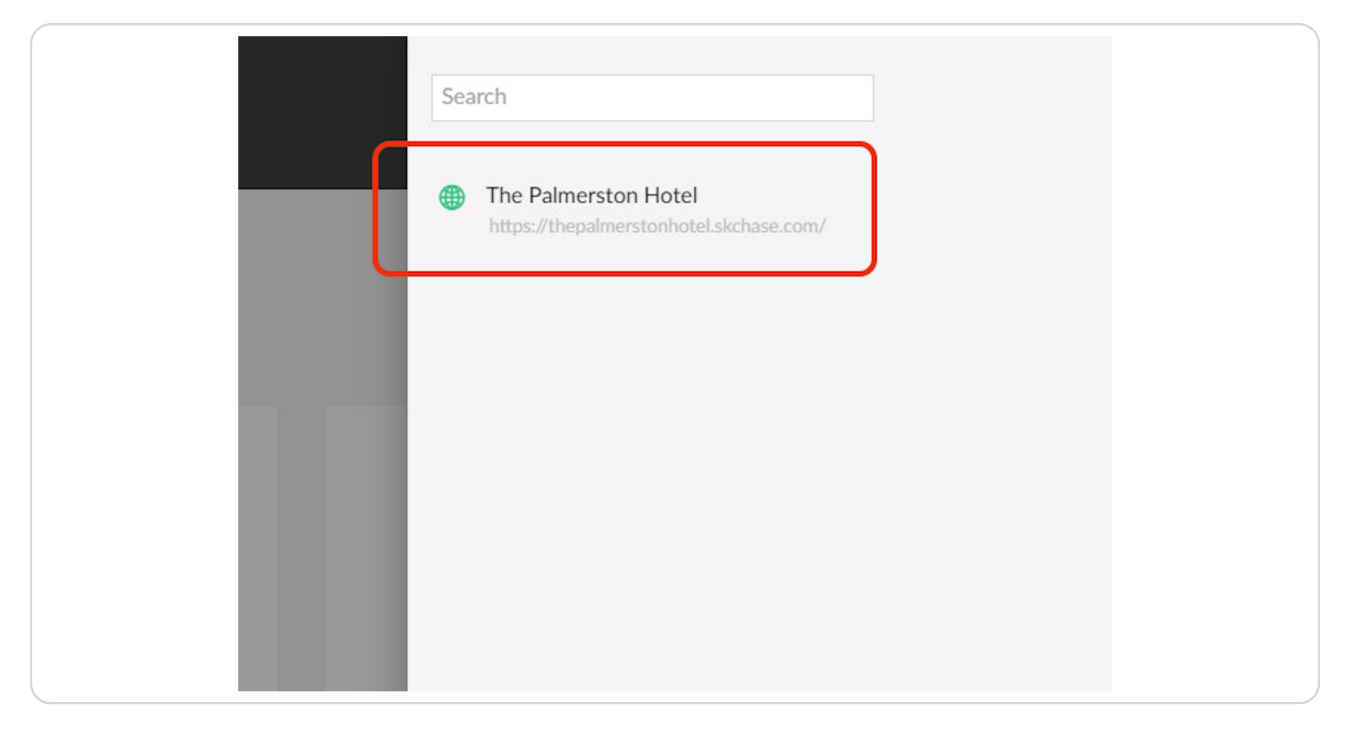

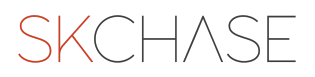

## Choose the voucher you would like and click on ADD TO BASKET

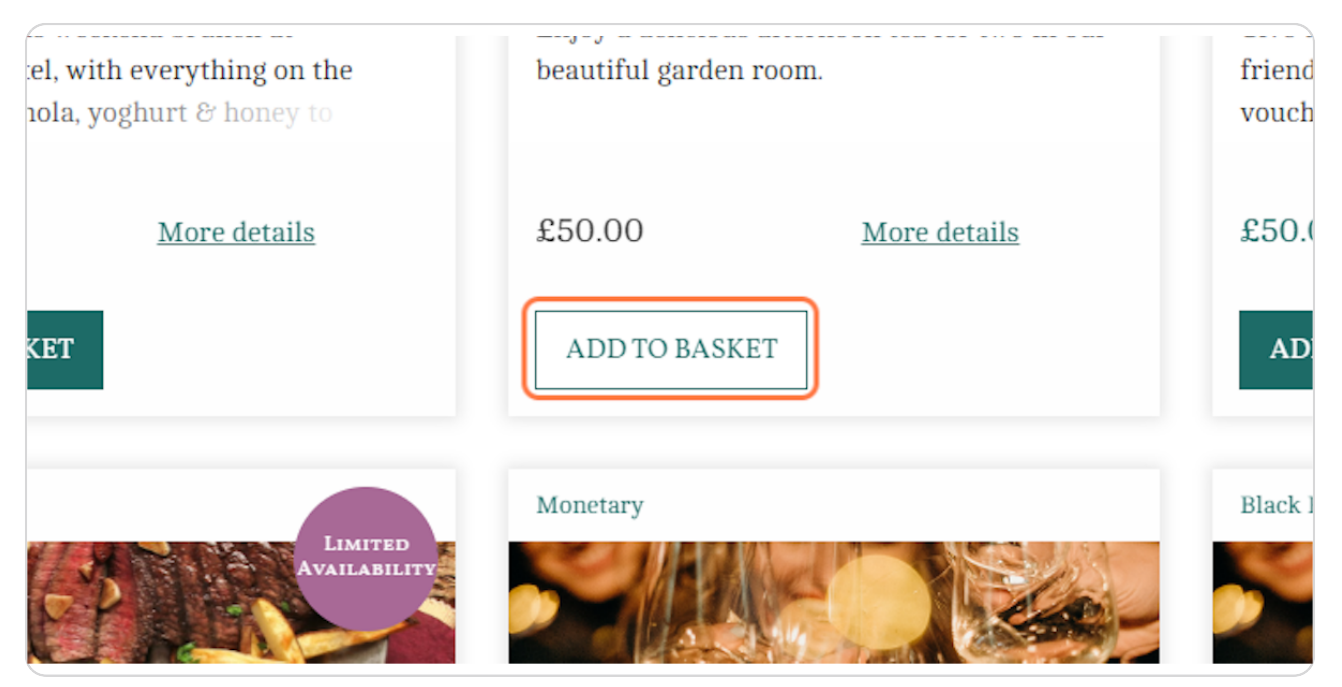

STEP 6

## **Click on CHECKOUT**

|          | <u>Have a promo code?</u> | •      |
|----------|---------------------------|--------|
|          | Total:                    | £50.00 |
| t famila | CHECKOUT                  |        |

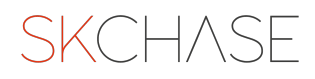

## Select your chosen delivery method

| DELIVERY                                                            |   |            |         |
|---------------------------------------------------------------------|---|------------|---------|
|                                                                     |   |            |         |
| View delivery information <u>HERE</u> . (add link to delivery page) |   |            |         |
| How would you like to receive your items                            | 0 |            |         |
| EMAIL                                                               |   | PRINT INTI | ERNALLY |

#### **STEP 8**

## Once selected enter the postal address or email address you would like the voucher sent to

| DELIVERY<br>View delivery information <u>HERE</u> (add link to delivery<br>How would you like to receive your i<br>EMAIL | page)<br>tems?                                                          | -<br>PRINT INTERNALLY                                                                                                    | ORDER SUMMARY Have a promo code? Afternoon Tea for Two Total |
|----------------------------------------------------------------------------------------------------|-------------------------------------------------------------------------|----------------------------------------------------------------------------------------------------|--------------------------------------------------------------|
| Enter an email address (this is where your gifts w<br>enquiries@skchase.com                                              | vill be sent to)<br>NTINUE TO PERSONALISATI                             | ON                                                                                                    | CHANGE ORDER VAI                                             |
| TERMS & CONDITIONS<br>We use a trusted 3rd p<br>Vouchers cancelled withi                                                 | COOKIE POLICY<br>arty supplier, SK Chase, 7<br>n fourteen days of purci | PRIVACY NOTICE<br>© 2023 The Palmerston Hotel<br>to process our vouchers. SK Chai<br>Secured by Comodo SSL<br>lase will be fully refunded, out | VOUCHERS CHECK YOUR BA                                       |
|                                                                                                    | You a                                                                   | re logged in and viewing private check                                                                                                    | out.                                                         |

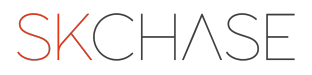

**Click on CONTINUE TO PERSONALISATION** 

| DELIVERY                                                                       |                                                | Order Summary               |
|--------------------------------------------------------------------------------|------------------------------------------------|-----------------------------|
| View delivery information $\underline{\tt HERE}$ . (add link to delivery page) |                                                | Have a promo code?          |
| How would you like to receive your items?                                      |                                                | Afternoon Tea for Two       |
| EMAIL                                                                          | PRINT INTERNALLY                               | Subtotal                    |
|                                                                                |                                                | Postage & Packaging (Email) |
| Enter an email address (this is where your gifts will be sent t                | ))                                             | Total                       |
| enquiries@skchase.com                                                          |                                                | CHANGE ORDER VA             |
| CONTINUE TO                                                                    | PERSONALISATION                                |                             |
|                                                                                |                                                |                             |
|                                                                                |                                                |                             |
|                                                                                |                                                |                             |
|                                                                                | You are logged in and viewing private checkout |                             |

#### STEP 10

## Add a gift message if you wish

|                                       | Denvery      | i croonanoe | 1 ayment | COIII |
|---------------------------------------|--------------|-------------|----------|-------|
| PERSONALISE                           |              |             |          |       |
|                                       |              |             |          |       |
| Would you like to add a gift message? |              |             |          |       |
| YES, I WANT TO ADD A GIFT MESSAGE     |              | NO TH       | ANKS     |       |
|                                       |              |             |          |       |
| (                                     | CHECKOUT NOW |             |          |       |
|                                       |              |             |          |       |
|                                       |              |             |          |       |

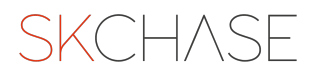

## Add in your name in the billing details

| We do not store credit card details.                                  |           |
|-----------------------------------------------------------------------|-----------|
| First Name                                                            | Last Name |
| Jennifer                                                              | Mullins   |
| Email Address (Optional)<br>This is where the receipt will be sent to |           |

#### STEP 12

## Click on CHANGE ORDER VALUE

| Have a promo code?       |                    |          |   |
|--------------------------|--------------------|----------|---|
| Afternoon Tea for Two    |                    | £50.00   | × |
| Subtotal                 |                    | £50.00   |   |
| Postage & Packaging (Ema | uil)               | £0.00    |   |
| Total                    |                    | £50.00   |   |
|                          | CHANGE ORDER VALUE |          |   |
|                          | PLACE ORDER        | <b>)</b> |   |
|                          |                    |          |   |
|                          |                    |          |   |

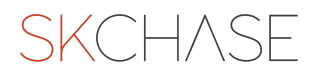

| Make sure | the | total | is | "0" | and | click | APPL | _Y |
|-----------|-----|-------|----|-----|-----|-------|------|----|
|-----------|-----|-------|----|-----|-----|-------|------|----|

| Order Summary               |             |
|-----------------------------|-------------|
| Have a promo code?          |             |
| Afternoon Tea for Two       | £50.00 ×    |
| Subtotal                    | £50.00      |
| Postage & Packaging (Email) | 0.00        |
| Total                       | 0           |
| CANCEL                      | APPLY       |
|                             |             |
|                             | PLACE ORDER |
|                             |             |

#### STEP 14

## Click on COMPLIMENTARY

| This is where the receipt will be sent to                                                                                                    |                                  | -£50.00                    |
|----------------------------------------------------------------------------------------------------|----------------------------------|----------------------------|
|                                                                                                    | Total                            | 00.03                      |
| Phone No (Optional)                                                                                                    |                                  | CHANGE ORDER VALUE         |
| <b>SER •</b> 07400 123456                                                                                                    |                                  |                            |
| (i) Address not needed for offline payments                                                                                                    |                                  | PLACE ORDER                |
| CARD DETAILS                                                                                                    |                                  |                            |
| This is a secure 128-bit SSL encrypted payment. Flease note that an extra international bank charge may apply. SK Chase Ltd will appear on your bank statement.      OFFLINE     CARD PAYMENT     COMPLIMENTARY Complimentary reason |                                  |                            |
| TERMS & CONDITIONS COOKIE POLICY PR                                                                                                    | IVACY NOTICE<br>Palmerston Hotel | VOUCHERS CHECKYOUR BALANCE |
| We use a trusted and party supplier, SK Chase, to process<br>Secure<br>Vouchers cancelled within fourteen days of purchase wills<br>b                                                                                                |                                  |                            |
| You are logged in                                                                                                    | and viewing private che          |                            |

# Add a reason for the complimentary voucher and the name of the person who authorised it

| â This is a secure 128-bit SSL encrypted pay<br>may apply. SK Chase Ltd will appear on your | yment. Please note that an extra inte<br>• bank statement. | ernational bank charge fee                                                        |                                         |
|---------------------------------------------------------------------------------------------|------------------------------------------------------------|-----------------------------------------------------------------------------------|-----------------------------------------|
| OFFLINE                                                                                     | CARD PAYMENT                                               | COMPLIMENTARY                                                                     |                                         |
| Complimentary reason                                                                        |                                                            |                                                                                   |                                         |
|                                                                                             |                                                            |                                                                                   |                                         |
| Prize voucher authorised by Jennifer                                                        | Mullins                                                    |                                                                                   |                                         |
| Prize voucher authorised by Jennifer                                                        | Mullins                                                    |                                                                                   |                                         |
| Prize voucher authorised by Jennifer                                                        | Mullins<br>COOKIE POLICY                                   | PRIVACY NOTICE                                                                    | VOUCHER                                 |
| Prize voucher authorised by Jennifer                                                        | Mullins<br>COOKIE POLICY                                   | PRIVACY NOTICE<br>© 2023 The Palmerston Hot                                       | VOUCHER                                 |
| Prize voucher authorised by Jennifer<br>TERMS & CONDITIONS<br>We use a trust                | Mullins<br>COOKIE POLICY<br>ted 3rd party supplier, SK C   | PRIVACY NOTICE<br>© 2023 The Palmerston Hot<br>Chase, to process our vouchers. SK | VOUCHER<br>fel<br>CChase will appear of |

#### STEP 16

## Click on PLACE ORDER

| Order Summary               |         |   |
|-----------------------------|---------|---|
| Have a promo code?          |         |   |
| Afternoon Tea for Two       | £50.00  | × |
| Subtotal                    | £50.00  |   |
| Postage & Packaging (Email) | 0.00    |   |
|                             | -£50.00 |   |
| Total                       | £0.00   |   |
| CHANGE ORDEI                | R VALUE |   |
| PLACE OR                    | DER     |   |
|                             |         |   |

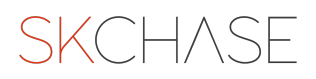

The voucher will be delivered by your chosen delivery method e.g. email

STEP 18

If you require a bespoke complimentary voucher please see our training guide "How to Create a Voucher".

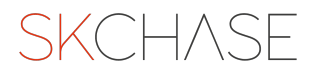

SKCH/SE